# Oracle® NoSQL Database Plugins Guide

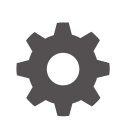

Release 25.1 G12046-05 May 2025

ORACLE

Oracle NoSQL Database Plugins Guide, Release 25.1

G12046-05

Copyright © 2024, 2025, Oracle and/or its affiliates.

This software and related documentation are provided under a license agreement containing restrictions on use and disclosure and are protected by intellectual property laws. Except as expressly permitted in your license agreement or allowed by law, you may not use, copy, reproduce, translate, broadcast, modify, license, transmit, distribute, exhibit, perform, publish, or display any part, in any form, or by any means. Reverse engineering, disassembly, or decompilation of this software, unless required by law for interoperability, is prohibited.

The information contained herein is subject to change without notice and is not warranted to be error-free. If you find any errors, please report them to us in writing.

If this is software, software documentation, data (as defined in the Federal Acquisition Regulation), or related documentation that is delivered to the U.S. Government or anyone licensing it on behalf of the U.S. Government, then the following notice is applicable:

U.S. GOVERNMENT END USERS: Oracle programs (including any operating system, integrated software, any programs embedded, installed, or activated on delivered hardware, and modifications of such programs) and Oracle computer documentation or other Oracle data delivered to or accessed by U.S. Government end users are "commercial computer software," "commercial computer software documentation," or "limited rights data" pursuant to the applicable Federal Acquisition Regulation and agency-specific supplemental regulations. As such, the use, reproduction, duplication, release, display, disclosure, modification, preparation of derivative works, and/or adaptation of i) Oracle programs (including any operating system, integrated software, any programs embedded, installed, or activated on delivered hardware, and modifications of such programs), ii) Oracle computer documentation and/or iii) other Oracle data, is subject to the rights and limitations specified in the license contained in the applicable contract. The terms governing the U.S. Government's use of Oracle cloud services are defined by the applicable contract for such services. No other rights are granted to the U.S. Government.

This software or hardware is developed for general use in a variety of information management applications. It is not developed or intended for use in any inherently dangerous applications, including applications that may create a risk of personal injury. If you use this software or hardware in dangerous applications, then you shall be responsible to take all appropriate fail-safe, backup, redundancy, and other measures to ensure its safe use. Oracle Corporation and its affiliates disclaim any liability for any damages caused by use of this software or hardware in dangerous applications.

Oracle®, Java, MySQL, and NetSuite are registered trademarks of Oracle and/or its affiliates. Other names may be trademarks of their respective owners.

Intel and Intel Inside are trademarks or registered trademarks of Intel Corporation. All SPARC trademarks are used under license and are trademarks or registered trademarks of SPARC International, Inc. AMD, Epyc, and the AMD logo are trademarks or registered trademarks of Advanced Micro Devices. UNIX is a registered trademark of The Open Group.

This software or hardware and documentation may provide access to or information about content, products, and services from third parties. Oracle Corporation and its affiliates are not responsible for and expressly disclaim all warranties of any kind with respect to third-party content, products, and services unless otherwise set forth in an applicable agreement between you and Oracle. Oracle Corporation and its affiliates will not be responsible for any loss, costs, or damages incurred due to your access to or use of third-party content, products, or services, except as set forth in an applicable agreement between you and Oracle.

# Contents

## 1 About IntelliJ Plugin

| Setting Up IntelliJ Plug-in                       | 1-1 |
|---------------------------------------------------|-----|
| Creating a NoSQL Project in IntelliJ              | 1-2 |
| Connecting to Oracle NoSQL Database from IntelliJ | 1-2 |
| Managing Tables Using the IntelliJ Plugin         | 1-5 |
| Perform DDL operations using IntelliJ             | 1-6 |
| Perform DML operations using IntelliJ             | 1-9 |

### 2 About Oracle NoSQL Database Visual Studio Code Extension

| Installing Oracle NoSQL Database Visual Studio Code Extension | 2-1  |
|---------------------------------------------------------------|------|
| Connecting to Oracle NoSQL Database from Visual Studio Code   | 2-2  |
| Managing Tables Using Visual Studio Code Extension            | 2-5  |
| Perform DDL operations using Visual Studio Code               | 2-6  |
| Perform DML operations using Visual Studio Code               | 2-10 |
| Removing a Connection                                         | 2-12 |

#### Index

### List of Tables

| 1-1 | Connection Parameters                       | 1-3 |
|-----|---------------------------------------------|-----|
|     |                                             |     |
| 1-2 | Program Arguments                           | 1-5 |
|     |                                             |     |
| 2-1 | Oracle NoSQL Database Connection Parameters | 2-3 |
| ~ ~ | Oreste ar Oreste NeOOL Detabase Table       | ~ 7 |
| 2-2 | Create an Oracle NOSQL Database Table       | 2-7 |

# 1 About IntelliJ Plugin

Browse tables and execute queries on your Oracle NoSQL Database data store from IntelliJ.

The Oracle NoSQL Database IntelliJ plugin connects to a running instance of your data store and allows you to:

- View the tables in a well-defined tree structure with Table Explorer.
- View information on columns, indexes, primary key(s), and shard key(s) for a table.
- View column data in a well-formatted JSON Structure.
- Create tables using form-based schema entry or supply DDL statements.
- Drop tables.
- Add new columns using form-based entry or supply DDL statements.
- Drop Columns.
- Create Indexes.
- Drop Indexes.
- Execute SELECT SQL queries on a table and view query results in tabular format.
- Execute DML statements to update, insert, and delete data from a table.

#### **Topics:**

- Setting Up IntelliJ Plug-in
- Creating a NoSQL Project in IntelliJ
- Connecting to Oracle NoSQL Database from IntelliJ
- Managing Tables Using the IntelliJ Plugin

## Setting Up IntelliJ Plug-in

Learn how to set up the IntelliJ plug-in for your data store.

Perform the following steps:

- 1. Download the latest Oracle NoSQL Database Java SDK from GitHub.
- 2. Extract (unzip) the downloaded file in a local repository. Make a note of the path where you extracted the Oracle NoSQL Java SDK. You will need to provide this path when you connect to the Oracle NoSQL Database from IntelliJ.
- 3. Install the IntelliJ plugin, and restart the IDE.

You have two options to install the plugin:

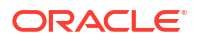

#### Note:

The most up-to-date version can be downloaded from Oracle Technology Network.

- Search the Oracle NoSQL Database Connector in the JetBrains plug-in repository, and install it, or
- Download the IntelliJ plugin from Oracle Technology Network, and install the plugin from disk.

#### 🖓 Tip:

Don't extract the downloaded plugin zip file. Select the plugin in the zip format while installing it from disk.

After you successfully set up your IntelliJ plugin, create a NoSQL project, and connect it to your data store.

## Creating a NoSQL Project in IntelliJ

Learn how to create a NoSQL project in IntelliJ.

Perform the following steps:

- 1. Open IntelliJ IDEA. Click File > New > Project.
- 2. Enter a value for Project Name and Project Location, and click Create.
- Once your NoSQL project is created, you can browse the example java files from the Project Explorer window.
- 4. Make sure Notifications are enabled for your Oracle NoSQL project. To enable Notifications, press Alt+\ to open Main Menu. Click View, expand Tool Windows >

Notifications. A Notification icon A appears on the right tool window bar.

After you successfully create a NoSQL project in IntelliJ, connect your project to your data store.

## Connecting to Oracle NoSQL Database from IntelliJ

Learn how to connect your NoSQL project to Oracle NoSQL Database the data store using the IntelliJ plugin.

Prerequisites:

To create a successful connection to your Oracle NoSQL Database data store, ensure that:

- The data store is deployed and running.
- The Oracle NoSQL Database Proxy is started. See Configuring the Proxy. Starting the release 19.5, Proxy is bundled along with the Oracle NoSQL Database download package.

Perform the following steps:

Open your NoSQL project in IntelliJ.

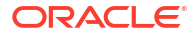

- 2. Click the **task** icon a in the **Schema Explorer** window to open the **Settings** dialog for the plugin.
- Expand Tools > Oracle NoSQL in the Settings Explorer, and click Connections. You can view all the existing connections for the on-premises profile type under the Connections dropdown.
- 4. Select **Onprem** from the drop-down menu for the Profile type.
- 5. Click Add Connection. Enter values for the following connection parameters, and click OK.

| Parameter       | Description                                                                                                    |
|-----------------|----------------------------------------------------------------------------------------------------|
| Connection Name | A unique name, that is given to a specific<br>connection specification is mandatory from the<br>plugin version 1.5.1. Updating the Connection<br>Name field is recommended after upgrading the<br>plugin from version 1.4.0 or lower.                                                                                                    |
|                 | Note:<br>You can add multiple connections and<br>the stored connection specifications<br>are persistent.                                                                                                    |
| Proxy URL       | <ul> <li>http://<proxy_host>:<proxy_http_port></proxy_http_port></proxy_host></li> <li>or https://</li> <li><proxy_host>:<proxy_http_port> where:</proxy_http_port></proxy_host></li> <li>http or https indicates the store security.</li> <li>For a secure data store, the proxy URL begins with https.</li> <li>proxy_host is the host name of the machine to host the proxy service. This should match the host you configured earlier.</li> <li>See Configuring the Proxy.</li> </ul> |
| SDK Path        | Complete path to the directory where you<br>extracted the Oracle NoSQL Java SDK. For<br>example, D:\oracle-nosql-java-<br>sdk-5.4.14\oracle-nosql-java-sdk                                                                                                    |
| Namespace       | Provide the name of your namespace. This is optional. If no value is provided then the default namespace sysdefault is used.                                                                                                    |
|                 | Note:<br>You can add one or more<br>namespaces to your store, create<br>tables within them, and grant<br>permission for users to access<br>namespaces and tables.                                                                                                    |

 Table 1-1
 Connection Parameters

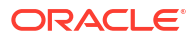

| Parameter  | Description                                                                                                    |
|------------|----------------------------------------------------------------------------------------------------|
| Security   | Select <b>SSL</b> for secure data store. In case, you are creating connection to a non-secure KVStore, select <b>None</b> . The default value is <b>SSL</b> . |
|            | Note:<br>In case of secure data store, the proxy<br>URL must begin with https.                                                                                |
| Username   | User name to connect to the secure store. This value is required only if you select <b>SSL</b> for the Security parameter.                                    |
| Password   | Password to connect to the secure store. This value is required only if you select SSL for the Security parameter.                                            |
| TrustStore | Browse to the location where the certificate trust<br>file is placed. See Using the Proxy in a secure<br>data store.                                          |
| Passphrase | Give a value for the passphrase. A passphrase<br>refers to a secret used to protect an encryption<br>key. This is optional.                                   |

#### Table 1-1 (Cont.) Connection Parameters

#### Note:

If you are updating the plugin from version 1.4.0 or lower, all the stored connections migrate to the new version. In this case, the Connection Name will be the same as Proxy URL. Follow the below step to change the Connection Name.

- 6. The IntelliJ Plugin saves the connection details in the connection name specified. To modify the connection details, choose the connection name in the drop-down for Connections. Click Modify Connection. You can change any of the connection parameters (mentioned above) and click OK to save the settings. To remove a connection name from the plugin, choose the connection name and click Delete Connection. Once you confirm the action to delete, the connection name is removed from the plugin.
- 7. Click the Web icon in the Schema Explorer. The list of existing connections is displayed in the dropdown box. The connection will be displayed in the NoSQL tool window in the following format : Connection Name:Proxy URL:Namespace(if specified). Choose the connection and click OK. The Intellij plugin connects your project to the Oracle NoSQL Database KVStore and displays its schema in the Schema Explorer window.

After you successfully connect your project to your Oracle NoSQL Databasedata store, you can manage the tables and data in your schema.

## Managing Tables Using the IntelliJ Plugin

Learn how to create tables and view table data in your data store from IntelliJ.

After connecting to the Oracle NoSQL Database, you can execute the examples downloaded with Oracle NoSQL Java SDK to create a sample table. With the help of the IntelliJ Plugin, you can view the tables and their data in the Schema Explorer window.

Execute an example program:

- 1. Open the NoSQL project connected to your Oracle NoSQL Database.
- 2. Locate and click BasicTableExample in the Project Explorer window. You will find this in the **examples** folder under oracle-nosql-java-sdk. By looking at the code, you can notice that this program creates a table called audienceData, puts two rows into this table, queries the inserted rows, deletes the inserted rows, and finally drops the audienceData table.
- To pass the required arguments, click Run > Edit Configurations. Enter the following program arguments, and click OK.

| Table 1-2 | Program | Arguments |
|-----------|---------|-----------|
|-----------|---------|-----------|

| Program Arguments                                                                     | More Information                                                                                                    |
|---------------------------------------------------------------------------------------|----------------------------------------------------------------------------------------------------|
| http:// <proxy_host>:<proxy_http_port><br/>-useKVProxy</proxy_http_port></proxy_host> | For example, if your Proxy URL is <pre>http:// <proxy_host>:8080, the program argument must be <pre>http://<proxy_host>:8080 - useKVProxy.</proxy_host></pre></proxy_host></pre> |

- 4. To execute this program, click Run > Run 'BasicExampleTable' or press Shift + 10.
- 5. Verify the logs in the terminal to confirm that the code executed successfully. You can see the display messages that indicate table creation, rows insertion, and so on.

#### 🖓 Tip:

As the BasicExampleTable deletes the inserted rows and drops the audienceData table, you can't view this table in the Schema Explorer. If you want to see the table in the Schema Explorer, comment the code that deletes the inserted rows and drops the table, and rerun the program.

- 6. To view the tables and their data:
  - a. Locate the Schema Explorer, and click the Refresh icon to reload the schema.
  - **b.** Locate the audienceData table under your tenant identifier, and expand it to view its columns, primary key, and shard key details.
  - c. Double-click the table name to view its data. Alternatively, you can right-click the table and select **Browse Table**.
  - d. A record viewer window appears in the main editor. Click **Execute** to run the query and display table data.
  - e. To view individual cell data separately, double-click the cell.

### Perform DDL operations using IntelliJ

You can use IntelliJ to perform DDL operations.

Some of the DDL operations that can be performed from inside the IntelliJ plugin are

- CREATE TABLE
- DROP TABLE
- CREATE INDEX
- DROP INDEX
- ADD COLUMN
- DROP COLUMN
- EXECUTE DDL

#### CREATE TABLE

- Locate the Schema Explorer, and click the Refresh icon to reload the schema.
- Right click the connection name and choose Create Table.
- In the prompt, enter the details for your new table. You can create the Oracle NoSQL Database table in two modes:
  - \*\*Simple DDL Input\*\* : You can use this mode to create the table declaratively, that is, without writing a DDL statement.
  - \*\*Advanced DDL Input\*\* : You can use this mode to create the table using a DDL statement.
- You have the option to view the DDL statement before creating. Click **Show DDL** to view the DDL statement formed based on the values entered in the fields in the Simple DDL input mode. This DDL statement gets executed when you click Create.
- Click Create to create the table.
- To create a child table, right click on the desired table and choose **Create Child Table**. You can create a child table in two modes:
  - \*\*Simple DDL Input\*\* : You can use this mode to create a child table by simply entering a table name along with other required details.
  - \*\*Advanced DDL Input\*\* : You can use this mode to create a child table using a DDL statement.

For more details on child tables, see Table Hierarchies in Developer's Guide.

- Click **Create** to create a child table.
- You have an option to the view the DDL statement after creating a table. Right click on the existing table. Choose **View Table DDL**. To copy the DDL statement, click **Copy to Clipboard**. Click **OK** to close the dialog box.

#### DROP TABLE

- Locate the Schema Explorer, and click the Refresh icon to reload the schema.
- Right click on the table that you want to drop. Choose Drop Table.
- A confirmation window appears, click **Ok** to confirm the drop action.

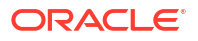

#### CREATE INDEX

- Locate the Schema Explorer, and click the Refresh icon to reload the schema.
- Right click on the table where index need to be created. Choose **Create Index**.
- In the Create Index panel, you have an option to create index in two modes:
  - \*\*Form Based Index Creation(Simple DDL Input)\*\*: Enter the details for creating an index without writing any DDL statement. Specify the name of the index and the columns to be part of the index. If the column is of JSON data type, you see an additional field called "JSON Path to Index Field" appear. Enter the path to the location of the JSON field, and choose the data type for it.
  - \*\*Create Index as DDL Statement (For Advanced DDL input)\*\* : Enter a valid DDL statement to create an index. It can also include complex data type i.e. array, map, and record.
- Click Add Index.

#### **DROP INDEX**

- Locate the Schema Explorer, and click the Refresh icon to reload the schema.
- Click on the target table to see the listed columns, Primary Keys, Indexes and Shard Keys.
- Locate the target-index which has to be dropped and right-click on it. Click Drop Index.
- A confirmation window appears, click **Ok** to confirm the drop action.

#### ADD COLUMN

- Locate the Schema Explorer, and click the Refresh icon to reload the schema.
- Right click on the table where column needs to be added. Choose Add Column.
- You can add new COLUMNs in two modes:
  - Simple DDL Input : You can use this mode to add new columns without writing a DDL statement. In case of binary or fixed binary select the data type as Binary. For fixed binary, enter the size of the file in the Size field and keep the field null in case of binary data type.
  - Advanced DDL Input : You can use this mode to add new columns into the table by supplying a valid DDL statement. This mode can also create columns of complex data type. For example, array, map, or record and also in nested format.
- In both the modes, specify the name of the column and define the column with its properties datatype, default value and whether it is nullable.
- Click Add Column.

#### **DROP COLUMN**

- Locate the Schema Explorer, and click the Refresh icon to reload the schema.
- Click on the target table to see the listed columns, Primary Keys, Indexes and Shard Keys.
- Locate the target-column which has to be dropped and right-click on it. Click **Drop** Column.
- A confirmation window appears, click **Ok** to confirm the drop action.

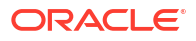

#### EXECUTE DDL

You can execute any table-specific DDL statements and table-independent operations like managing namespaces, regions, and roles using the Execute DDL option.

- Click on the Execute icon (a triangle) in the Schema Explorer to open the Execute DDL window. Alternatively, you can also right-click the connection name and choose Execute DDL.
- In the new window, enter the SQL statement which is a System Request (like creating or dropping region/role/namespace, etc). Click Execute. The result of the DDL is displayed in the lower portion of the window.

#### Note:

You can also perform any other DDL operation like CREATE TABLE from this window.

Operations supported using Execute DDL:

 Create a Namespace: You can add one or more namespaces to your store, create tables within them, and grant permission for users to access namespaces and tables. Example:

CREATE NAMESPACE ns1

 Create a remote region: You can create remote regions from each local region in a Multi-Region NoSQL Database. Example:

CREATE REGION fra

• Add a local region: You can set a name to the local region in a Multi-Region NoSQL Database. Example:

SET LOCAL REGION 1nd

• Drop a region: You can remove a region. Example:

DROP REGION fra

• **Create an on-premises Multi-Region table:** You can create an on-premises Multi-Region table on a data store and specify the list of regions that the table should span. You can also expand a Multi-Region table by adding more regions or contract a Multi-Region table by removing the table from any existing region. Example: Create a Multi-Region Table

CREATE TABLE users(id INTEGER, name STRING, team STRING, PRIMARY KEY(id))IN REGIONS fra,lnd

Example: Expand a Multi-Region Table

CREATE REGION dub; ALTER TABLE users ADD REGIONS dub;

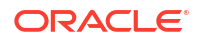

#### Example: Contract a Multi-Region Table

```
ALTER TABLE users DROP REGIONS dub;
```

#### Note:

Before using the IntelliJ plugin to create/expand or contract a Multi-Region table, you should complete all the tasks for configuring a Multi-Region data store. This includes deploying the data store, configuring the XRegion service, starting the XRegion agents, and running the proxy. See Configuring Multi-Region Data Stores for more details.

### Perform DML operations using IntelliJ

You can add data, modify existing data and query data from tables using IntelliJ plugin.

#### Insert data

- Locate the Schema Explorer, and click the Refresh icon to reload the schema.
- Right click on the table where a row needs to be inserted. Choose Insert Row.
- In the Insert Row panel, enter the details for inserting a new row. You can INSERT a new ROW in two modes:
  - Simple Input : You can use this mode to insert the new row without writing a DML statement. Here a form based row fields entry is loaded, where you can enter the value of every field in the row.
    - \* For binary data type, the string typed in should be a valid Base64 encoding of a binary value or select the file to upload in the desired column.
    - \* For fixed binary data type, the string typed in should be a valid Base64 encoding of a binary value or upload the file of size defined during the creation of the particular column.

#### Note:

The file format you upload for binary data type should only have .bin extension.

- Advanced JSON Input : You can use this mode to insert a new row into the table by supplying a JSON Object containing the column name and its corresponding value as key-value pairs. The input can also be of complex data type i.e. array, map, record.
- Click Insert Row.

#### Modify Data - UPDATE ROW/DELETE ROW

- Locate the Schema Explorer, and click the Refresh icon to reload the schema.
- Right click on the table where a row needs to be inserted. Choose Browse Table.
- In the textbox on the left, enter the SQL statement to fetch data from your table. Click **Execute** to run the query.
- To view individual cell data separately, click the table cell.

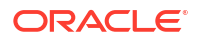

- To perform DML operations like Update and Delete Row, right-click on the particular row.
   Pick your option from the context-menu that appears.
  - Delete Row : A confirmation window appears, click **Ok** to delete the row.
  - Update Row : A separate HTML panel opens below the listed rows, containing the column names and its corresponding value in a form-based entry and as a JSON keypair object. You can choose either of the two methods and supply new values.

#### Note:

In any row, PRIMARY KEY and GENERATED ALWAYS AS IDENTITY columns cannot be updated.

#### **Query tables**

- Locate the Schema Explorer, and click the Refresh icon to reload the schema.
- Right click on the table and choose Browse Table.
- In the textbox on the left, enter the SELECT statement to fetch data from your table.
- Click Execute to run the query. The corresponding data is retrieved from the table.
- Right click on any row and click **Download JSON**. In the dialog box, navigate to the location where you want to save the file and click **Save**. Once the file is downloaded, a notification appears at the bottom-right of the screen. Click the link to open the downloaded file. The file opens in the browser.
  - In case of Binary data type, simply click **Download Binary Object** in the output.
- Click Download Query Result, to download all the data in the query result. In the dialog box, navigate to the location where you want to save the file and click Save. In case of multiple rows, a progress bar appears on the bottom-right of the screen to showing the number of rows downloaded in real time. Once the file is downloaded, a notification appears at the bottom-right of the screen. Click the link to open the downloaded file. The file opens in the browser.
- Click Show Query Plan to view the execution plan of the query.
- Click the **Previous Commands** dropdown, to view the top 20 recently executed SQL statements that had provided an output.

#### Note:

The dropdown will only show SQL statements related to the table you are working on.

#### Schema Explorer

• In the Schema Explorer window, you can verify the full data type of a particular column. Locate the particular column and the data type is followed by the column name.

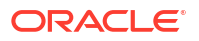

## About Oracle NoSQL Database Visual Studio Code Extension

The Oracle NoSQL Database provides an extension for Microsoft Visual Studio Code which lets you connect to a running instance of Oracle NoSQL Database.

You can use Oracle NoSQL Database Visual Studio (VS) Code extension to:

- View the tables in a well-defined tree structure with Table Explorer.
- View information on columns, indexes, primary key(s), and shard key(s) for a table.
- View column data in a well-formatted JSON Structure.
- Create tables and child tables using form-based schema entry or supply DDL statements.
- Drop tables.
- Add new columns using form-based entry or supply DDL statements.
- Drop Columns.
- Create Indexes.
- Drop Indexes.
- Execute SELECT SQL queries on a table and view query results in tabular format.
- Execute DML statements to update, insert, and delete data from a table.
- Download the Query Result after running the SELECT query into a JSON file.
- Download each row of the result obtained after running the SELECT query into a JSON file.

## Installing Oracle NoSQL Database Visual Studio Code Extension

You can install the Oracle NoSQL Database VS Code extension from the Visual Studio Marketplace for online installation.

Before you can install the Oracle NoSQL Database Visual Studio (VS) Code extension, you must install Visual Studio Code. You can download Visual Studio Code from here.

For installation:

1. In Visual Studio Code, click the **Extensions** icon in the left navigation.

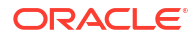

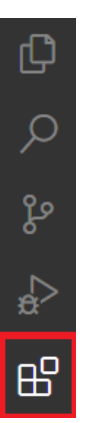

Alternatively, you can open the Extensions view by pressing:

- (Windows and Linux) Control + Shift + X
- (macOS) Command + Shift + X.
- 2. Search Oracle NoSQL Database Connector in the extension marketplace.
- 3. Click Install on the Oracle NoSQL Database Connector extension

## Connecting to Oracle NoSQL Database from Visual Studio Code

Oracle NoSQL Database Visual Studio (VS) Code extension allows you to connect to Oracle NoSQL Database by filling in the connection information in the specific fields.

1. In Visual Studio Code, click the Oracle NoSQL DB view in the Activity Bar.

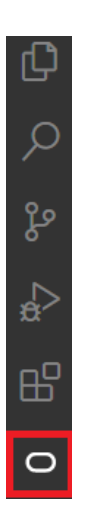

- 2. Open the Oracle NoSQL DB Show Connection Settings page from the Command Palette or the Oracle NoSQL DB view in the Activity Bar.
  - Open from Command Palette
    - a. Open the Command Palette by pressing:
      - (Windows and Linux) Control + Shift + P
      - (macOS) Command + Shift + P
    - b. From the Command Palette, select OracleNoSQL: Show Connections Settings.

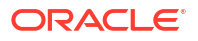

#### 🚫 Tip:

Enter oraclenosql in the Command Palette to display all of the Oracle NoSQL DB commands you can use.

- Open from Oracle NoSQL DB View
  - a. Expand the Table Explorer pane in the left navigation if it's collapsed.
  - b. Click Add Connection to open the Oracle NoSQL DB Show Connection Settings page.
- 3. In the **Connection Settings** page, click **Onprem** to connect to Oracle NoSQL Database.
- 4. Click Add New Connection. Enter the connection information, and click Add.

#### Table 2-1 Oracle NoSQL Database Connection Parameters

| Field            | Description                                                                                                    |
|------------------|----------------------------------------------------------------------------------------------------|
| Connection Name: | A unique name, for the connection specification<br>is mandatory from the plugin version 4.0.0.<br>Updating the Connection Name field is<br>recommended after upgrading the plugin from<br>version 3.0.0 or lower.             |
|                  | Note:<br>You can add multiple connections and<br>the stored connection specifications<br>are persistent.                                                                                                    |
|                  |                                                                                                    |
| Endpoint:        | <pre>Service URL of the Oracle NoSQL Database Proxy.     http://     <proxy_host>:<proxy_http_port>     https://     <proxy_host>:<proxy_https_por t=""> </proxy_https_por></proxy_host></proxy_http_port></proxy_host></pre> |
|                  | where,                                                                                                    |
|                  | • http or https indicates the store security.<br>For a secure KVStore, the proxy URL begins<br>with https.                                                                                                    |
|                  | <ul> <li>proxy_host is the host name of the machine<br/>to host the Oracle NoSQL Database Proxy<br/>service. For more information, see<br/>Configuring the Proxy.</li> </ul>                                                  |

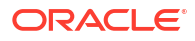

| Field             | Description                                                                                                    |
|-------------------|----------------------------------------------------------------------------------------------------|
| Namespace:        | Add the name of an existing namespace in your<br>store. This is an optional field. The default<br>namespace is sysdefault, if not provided. A<br>namespace is a container that contains one or<br>more tables. |
|                   | Note:<br>You cannot create a table in a<br>namespace that does not exist.                                                                                                    |
|                   | To create a namespace, see EXECUTE DDL.                                                                                                    |
| Security:         | Select SSL for secure KVStores. In case you are<br>creating the connection to a non-secure<br>KVStore, select None.<br>The default value is None.                                                              |
| Username:         | User name to connect to the secure store. This value is required only if you select SSL for the Security parameter.                                                                                            |
| Password:         | Password to connect to the secure store. This value is required only if you select SSL for the Security parameter.                                                                                             |
| Certificate File: | Browse to the location of the SSL certificate file<br>(for example, certificate.pem). See Using<br>the Proxy in a secure data store.                                                                           |

#### Table 2-1 (Cont.) Oracle NoSQL Database Connection Parameters

#### Note:

The connection processing has changed starting with version 4.0.0. If you are using an older version of the plugin, then only the most recently used connection will be migrated during the upgrade process to version 4.0.0. The plugin will automatically assign the name <code>onprem\_old0</code> to the migrated connection. You can change the connection name using the Modify Connection option in the Connections Setting page.

5. The connection details are saved. To modify existing connections, select the connection from the Connections drop-down. Click Modify Connections. Make the desired changes in the Connection Parameters and click Save. To remove a connection permanently from the plugin, select the connection from the Connections drop-down. Click Delete Connection. You get a confirmation to delete the plugin, click Yes to remove the connection from the plugin.

#### Note:

When you want to connect to a on-premise secure cluster using Visual Studio Code Extension, you need to do one of the following if you have self-signed certificates:

- Add the self-signed certificate to the trusted root store in your Windows configuration (using Microsoft Management Console)).
- Open Visual Studio Code. Go to File > Preferences > Settings > Application > Proxy. In the Proxy Support menu select off.

## Managing Tables Using Visual Studio Code Extension

Once you connect to your deployment using Oracle NoSQL Database Visual Studio (VS) Code extension, use the **TABLE EXPLORER** located on the left navigation to:

- Explore your tables, columns, indexes, primary keys, and shard keys.
- Create new tables.
- Drop existing tables.
- Create Indexes.
- Drop Indexes.
- Add columns.
- Drop Columns.
- Insert data into table.
- Execute SELECT SQL queries.

#### Explore tables, columns, indexes and keys

When you expand an active connection, Oracle NoSQL Database VS Code shows the tables in that deployment.

- Click the table name to view its columns, indexes, primary key(s), and shard key(s). The column name displays along with its data type.
- You can refresh the schema or table at any time to re-query your deployment and populate Oracle NoSQL Database with the most up-to-date data.
- In the **TABLE EXPLORER**, locate the connection and click the Refresh icon to reload the schema. Alternatively, you can right-click the connection and select **Refresh Schema**.
- In the **TABLE EXPLORER**, locate the table name and click the Refresh icon to reload the table. Alternatively, you can right-click the table name and select **Refresh Table**.
- In the **TABLE EXPLORER** you can verify the data type of a particular column. Locate the particular column and the data type is followed by the column name.
- Locate the Table Explorer and click the JeCacheSizingTool icon. This is an advanced tool
  that aides in sizing an On-Premises database. It offers suggested values for cache size,
  storage size and number of shards based on the inputs.
  - In the JeCacheSizingTool panel, enter the values in bytes for Primary Key Size, Row Size, and Index (this is optional), along with the number of rows. Click Add Table to add values for another table.

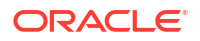

- Click CALCULATE to view the output values. To start a new calculation, click New Calculation.
- Click the Web Icon in the TABLE EXPLORER to view the list of all the connections present in the plugin. The connections are displayed in the dropdown in the format: Connection Name:Endpoint:Namespace (if specified). Choose the connection from the list and click Connect. The Visual Studio Code plugin connects your project to the Oracle NoSQL Database KVStore and displays its schema in the Table Explorer window.

### Perform DDL operations using Visual Studio Code

You can use Visual Studio Code to perform DDL operations.

Some of the DDL operations that can be performed from inside the Visual Studio Code plugin are:

- CREATE TABLE
- DROP TABLE
- CREATE INDEX
- DROP INDEX
- ADD COLUMN
- DROP COLUMN
- EXECUTE DDL

#### **CREATE TABLE**

You can create the Oracle NoSQL Database table in two modes:

- **Simple DDL Input**: You can use this mode to create the Oracle NoSQL Database table declaratively, that is, without writing a DDL statement.
- Advanced DDL Input: You can use this mode to create the Oracle NoSQL Database table and JSON collection table using a DDL statement.
- 1. Hover over the Oracle NoSQL Database connection to add the new table.
- 2. Click the **Plus** icon that appears or right-click on the database connection name and click **Create Table**.

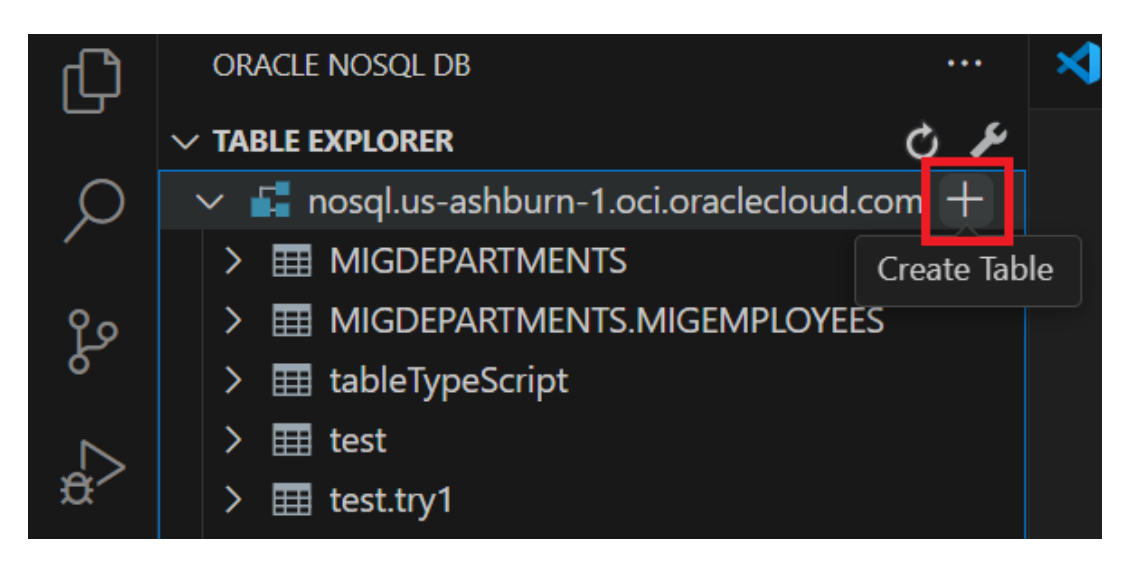

3. In the Create Table page, select Simple DDL Input.

| Field                    | Description                                                                                                    |
|--------------------------|----------------------------------------------------------------------------------------------------|
| Table Name:              | Specify a unique table name.                                                                                                    |
| Column Name              | Specify a column name for the primary key in your table.                                                                                                    |
| Column Type              | Select the data type for your primary key column.                                                                                                    |
| Set as Shard Key         | Select this option to set this primary key column<br>as shard key. Shard key is to distribute data<br>across the Oracle NoSQL Database cluster for<br>increased efficiency, and to position records that<br>share the shard key locally for easy reference<br>and access. Records that share the shard key<br>are stored in the same physical location and can<br>be accessed atomically and efficiently. |
| Remove                   | Click this button to delete an existing column.                                                                                                    |
| + Add Primary Key Column | Click this button to add more columns while<br>creating a composite (multi-column) primary key.                                                                                                    |
| Column Name              | Specify the column name.                                                                                                    |
| Column Type              | Select the data type for your column.                                                                                                    |
| Default Value            | (optional) Specify a default value for the column.                                                                                                    |
|                          | Note:<br>Default values can not be specified for<br>binary and JSON data type columns.                                                                                                    |
| Not Null                 | Select this option to specify that a column must always have a value.                                                                                                    |
| Remove                   | Click this button to delete an existing column.                                                                                                    |
| + Add Column             | Click this button to add more columns.                                                                                                    |
| Unit                     | Select the unit ( <b>Days</b> or <b>Hours</b> ) to use for TTL value for the rows in the table.                                                                                                    |

#### Table 2-2 Create an Oracle NoSQL Database Table

| Field | Description                                                                                                    |
|-------|----------------------------------------------------------------------------------------------------|
| Value | Specify expiration duration for the rows in the table. After the number of days or hours, the rows expire automatically, and are no longer available. The default value is zero, indicating no expiration time.                                                                                                    |
|       | Note:<br>Updating Table Time to Live (TTL)<br>does not change the TTL value of any<br>existing data in the table. The new<br>TTL value applies <i>only</i> to those rows<br>that are added to the table after this<br>value is modified and to the rows for<br>which no overriding row-specific value<br>has been supplied. |

#### Table 2-2 (Cont.) Create an Oracle NoSQL Database Table

- Click Show DDL to view the DDL statement formed based on the values entered in the fields in the Simple DDL input mode. This DDL statement gets executed when you click Create.
- 5. Click Create.
- To create a child table, right click on the desired table and choose **Create Child Table**. You can create a child table in two modes:
  - Simple DDL Input: You can use this mode to create a child table by simply entering a table name along with other required details.
  - Advanced DDL Input: You can use this mode to create a child table using a DDL statement.

For more details on child tables, see Table Hierarchies in Developer's Guide.

- Click **Create** to create a child table.
- You have an option to the view the DDL statement after creating a table. Right click on the existing table. Choose View Table DDL. To copy the DDL statement, click Copy to Clipboard. Click OK to close the dialog box.

#### **DROP TABLE**

- **1.** Right-click the target table.
- 2. Click Drop Table.
- 3. Click **Yes** to drop the table.

#### **CREATE INDEX**

- Locate the Table Explorer, and click the Refresh Schema icon to reload the schema.
- Right click on the table where index need to be created. Choose Create Index.
- In the Create Index panel, you have an option to create index in two modes:

- Simple Input: Specify the name of the index and the columns to be part of the index. If the column type is JSON, you see an additional field called "JSON Path to Index Field". Enter the path to the location of the JSON field, and choose the data type for it.
- Using Advance DDL: Enter a valid DDL statement to create an index on any column(s). It can also include complex data type i.e. array, map, and record.
- Click Add Index.

#### **DROP INDEX**

- Locate the Table Explorer, and click the Refresh Schema to reload the schema.
- Click on the table where the index needs to be removed. The list of indexes are displayed below the column names.
- Right click on the index to be dropped. Click Drop Index.
- A confirmation window appears, click **Ok** to confirm the drop action.

#### ADD COLUMN

- Locate the Table Explorer, and click the Refresh Schema to reload the schema.
- Right click on the table where column needs to be added. Click Add columns.
- In the Add Column(s) Panel, you have an option to add column in two modes:
  - Simple DDL Input: Specify the name of the column and define the column with its properties - datatype, default value and whether it is nullable. In case of binary or fixed binary select the data type as Binary. For fixed binary enter the size of the file in the Size field and keep the field null in case of binary data type.
  - Advanced DDL Input: You can use this mode to add new columns into the table by supplying a valid DDL statement, as well as, create columns with complex data type (e.g. array, map, or record and also in nested format).
- Click Add New Columns.

#### **DROP COLUMN**

- Locate the Table Explorer, and click the Refresh Schema to reload the schema.
- Expand the table where column needs to be removed.
- Right click the column to be removed and choose **Drop Column**.
- A confirmation window appears, click **Ok** to confirm the drop action.

#### EXECUTE DDL

This feature allows you to execute DDL operations, for example, managing regions, namespaces, and roles.

To execute the DDL commands, follow these steps:

- 1. Click the triangle icon in the Table Explorer to open the Execute DDL panel or right-click on the Connection Name and click **Execute DDL**.
- In the DDL text box enter the SQL DDL statement you would like to perform. Click Execute. You can view the output in the below textbox named *Result*.

The Execute DDL supports the following operations:

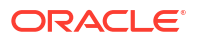

**1.** Create namespace: You can create a new namespace by using CREATE NAMESPACE statement and create tables within them.

CREATE NAMESPACE ns1

2. Create remote region: You can create remote regions for a Multi-Region table.

CREATE REGION fra

3. Add local region: You can set a name to the local region for a Multi-Region table.

SET LOCAL REGION 1nd

4. Drop region: You can remove a region using the DROP REGION statement.

DROP REGION fra

- 5. Create an on-premises Multi-Region table: You can create an on-premises Multi-Region table on a data store and specify the list of regions that the table should span. You can also expand a Multi-Region table by adding more regions or contract a Multi-Region table by removing the table from any existing region.
  - Create a Multi-Region table

CREATE TABLE users(id INTEGER, name STRING, team STRING, PRIMARY KEY(id))IN REGIONS fra, lnd

Expand a Multi-Region table

CREATE REGION dub ALTER TABLE users ADD REGIONS dub

Contract a Multi-Region table

ALTER TABLE users DROP REGIONS dub

#### Note:

See Configuring Multi-Region data stores for details on deploying and configuring a data store to support Multi-Region tables.

### Perform DML operations using Visual Studio Code

You can add data, modify existing data and query data from tables using Visual Studio Code plugin.

#### **Insert Data**

- Locate the Table Explorer, and click the Refresh Schema to reload the schema.
- Right click on the table where a row needs to be inserted. Choose Insert Row.
- In the Insert Row panel, enter the details for inserting a new row. You can INSERT a new ROW in two modes:

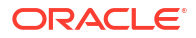

- Simple Input : You can use this mode to insert the new row without writing a DML statement. Here a form based row fields entry is loaded, where you can enter the value of every field in the row.
  - \* For binary data type, the string typed in should be a valid Base64 encoding of a binary value or select the file to upload in the desired column.
  - \* For fixed binary data type, the string typed in should be a valid Base64 encoding of a binary value or upload the file according to the size specified for the column.

#### Note:

The file format you upload for binary data type should have the .bin extension.

 Advanced JSON Input : You can use this mode to insert a new row into the table by supplying a JSON Object containing the column name and its corresponding value as key-value pairs. The input can also be a complex data type i.e. array, map, record.

#### Note:

You can add a row in JSON collection table only through Advanced JSON Input mode. For more information on how to create JSON collection table, see Using JSON Collection Tables

• Click Insert Row.

#### Modify Data - UPDATE ROW/DELETE ROW:

- Locate the Table Explorer, and click the Refresh Schema to reload the schema.
- Click on the table where data needs to be modified.
- In the textbox on the right under SQL>, enter the SQL statement to fetch data from your table. Click > to run the query.
- To view individual cell data separately, click the table cell.
- To perform DML operations like Update and Delete Row, right-click on the particular row. Pick your option from the context-menu that appears.
  - Delete Row : A confirmation window appears, click **Ok** to delete the row.
  - Update Row : A separate HTML panel opens below the listed rows, containing the column names and its corresponding value in a form-based entry or provide the input as ON key-pair object. You can choose either of the two methods and supply new values.

For updating the row data in a JSON collection table, you can modify the data only using Advanced JSON Input mode.

#### Note:

In any row, PRIMARY KEY and GENERATED ALWAYS AS IDENTITY columns cannot be updated.

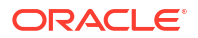

#### Executing SQL Queries for a Table

- Locate the Table Explorer, and click the Refresh Schema to reload the schema.
- Right click on the table and choose Browse Table.
- In the textbox on the right under SQL>, enter the SELECT statement to fetch data from your table.
- While writing a query, the system highlights the syntax and displays a list of possible completions at the insertion point. You can select the desired option to autocomplete the code based on the context.
- After writing your query, right click anywhere in the textbox and select Prettify SQL to format the code, improving its spacing, line wrapping, and increasing its overall readability.
- Click > to run the query. The corresponding data is retrieved from the table.
- Click on any row entry with a JSON data type column to open a dialog box displaying the JSON fields in an interactive tree structure. Click '+' to expand or '-' to collapse the structure.
  - In addition to the dialog box, a search field appears at the top-right corner. This allows you to search for any value in the JSON tree in real time, even within collapsed tree structures. Use the up or down arrow to navigate to the previous or next search result, respectively.
- Right click on any row and click **Download JSON**. The single row gets downloaded into a
  JSON file. In the dialog box, navigate to the location where you want to save the file and
  click **Save**.
- Click Download Query Result to save the complete result of the SELECT statement as a JSON file. In the dialog box, navigate to the location where you want to save the file and click Save.
- Click Fetch All Records to retrieve all data from the table.
- Click Show Query Plan to view the execution plan of the query.
- Click the Previous Commands dropdown, to view the recently executed SQL statements that had provided an output.

#### Note:

The dropdown will only show SQL statements related to the table you are dealing with.

## **Removing a Connection**

Oracle NoSQL Database Connector provides two methods to remove a connection from Visual Studio (VS) Code.

You can:

- Remove a connection with the Command Palette, or
- Remove a connection from the Oracle NoSQL DB view in the Activity Bar.

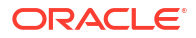

#### Note:

Removing a connection from Visual Studio Code deletes the persisted connection details from the current workspace.

- Remove Connection from Oracle NoSQL DB View
- Remove Connection with Command Palette

#### **Remove Connection from Oracle NoSQL DB View**

- **1.** Expand the **TABLE EXPLORER** pane in the left navigation if it's collapsed.
- 2. Right-click the connection you want to remove, then click **Remove Connection**.

#### **Remove Connection with Command Palette**

- 1. Open the **Command Palette** by pressing:
  - (Windows and Linux) Control + Shift + P
  - (macOS) Command + Shift + P
- 2. From the Command Palette, select **OracleNoSQL: Remove Connection**.

#### **Tip**:

Enter oraclenosql in the Command Palette to display all of the Oracle NoSQL DB commands you can use.

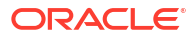

# Glossary

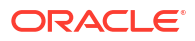

# Index

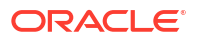